## Se intra pe site-ul https://academicinfo.ubbcluj.ro

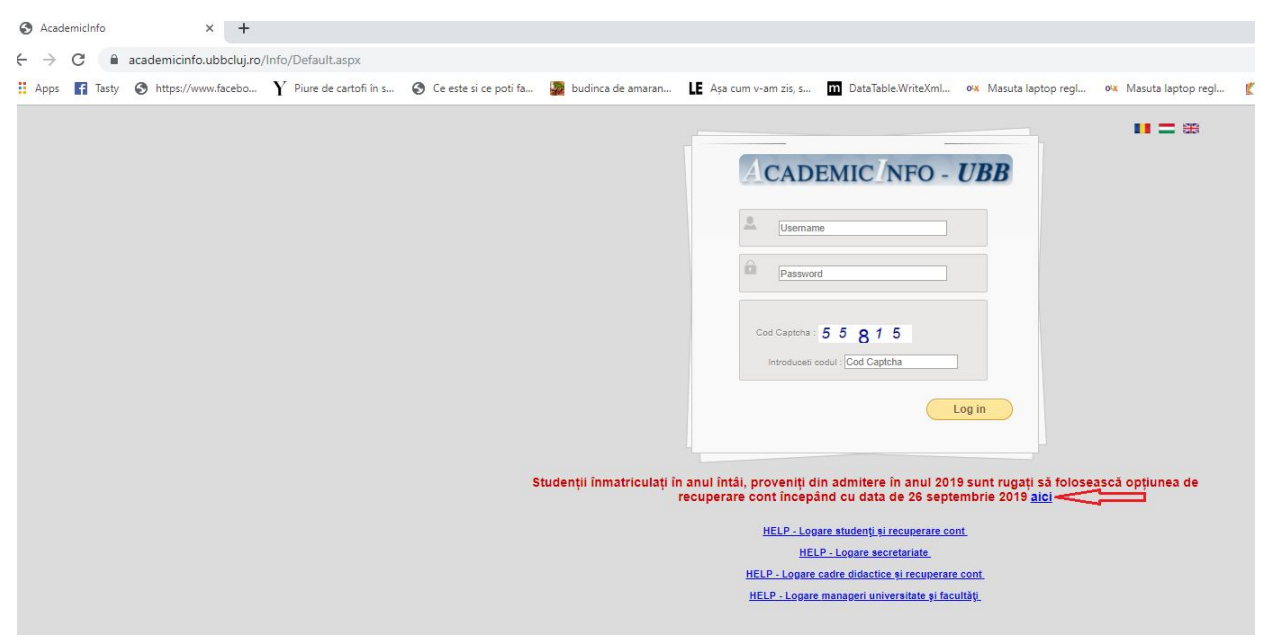

Se va incarca pagina de mai jos.

Studentii care vor fi anul 1 in 2019/2020 vor trebui sa faca recuperare de cont folosind butonul "aici"

Dupa ce se apasa acel buton se va incarca pagina de mai jos

| ← → C ▲ academicinfo.ubbcluj.ro/h Apps ▲ Tasty ④ https://www.facebo   | nfo/Default.aspx<br>Y Piure de cartofi în s | Ce este si ce poti fa | budinca de amaran | LE Așa cum v-am zis, s                  | <b>m</b> DataTable.WriteXml  | ٥ <mark>٠x</mark> Masuta laptop regl | o <mark>ix</mark> Masu |
|-----------------------------------------------------------------------|---------------------------------------------|-----------------------|-------------------|-----------------------------------------|------------------------------|--------------------------------------|------------------------|
| o: academicinfo[at]ubbcluj[dot]ro<br>ubject: Credentiale Academicinfo |                                             |                       |                   |                                         |                              |                                      |                        |
|                                                                       |                                             |                       |                   | Câmpurile marcate cu * sunt obligatorii |                              |                                      |                        |
|                                                                       |                                             |                       |                   | Facultz                                 | tea: Selectati facultatea    | *                                    |                        |
|                                                                       |                                             |                       |                   | Nume: (fără diacrit                     | tice)                        | *                                    |                        |
|                                                                       |                                             |                       |                   | Prenume: (fără diacrit                  | tice)                        | *                                    |                        |
|                                                                       |                                             |                       |                   | Al doilea prenume: (fără diacrit        | tice)                        |                                      |                        |
|                                                                       |                                             |                       |                   | Student str                             | ăin: 🔲                       | 4                                    |                        |
|                                                                       |                                             |                       |                   | Număr pașaț                             | oort:                        | *                                    |                        |
|                                                                       |                                             |                       |                   | C                                       | NP:                          | *                                    |                        |
|                                                                       |                                             |                       |                   | Adresa de en                            | nail:                        | *                                    |                        |
|                                                                       |                                             |                       |                   | Adresa de email incã o c                | lată:                        | *                                    |                        |
|                                                                       |                                             |                       | Pentru o mai bun  | ă corespondență vă rugăm să nu          | folosiți adrese de yahoo. De | acă totuși folosiți, verificați și   | i în spam.             |
|                                                                       |                                             |                       |                   | Introduceți codul : 61                  | 4 3 8 ==>>                   |                                      |                        |
|                                                                       |                                             |                       |                   |                                         | Send                         |                                      |                        |

In aceasta pagina trebuie completate toate campurile. Dupa apasarea butonului "Send" se va trimite mailul cu credentialele la adresa specificata.

NOU: Dupa finalizarea tabelelor cu studentii care vor beneficia de camin si bursa, pe pagina principala (cea care se incarca imediat dupa logarea in contul de pe Acaemicinfo) a studentilor care apar pe acele tabele, se va afisa pe langa codul unic, caminul si bursa care i-a fost repartizata.